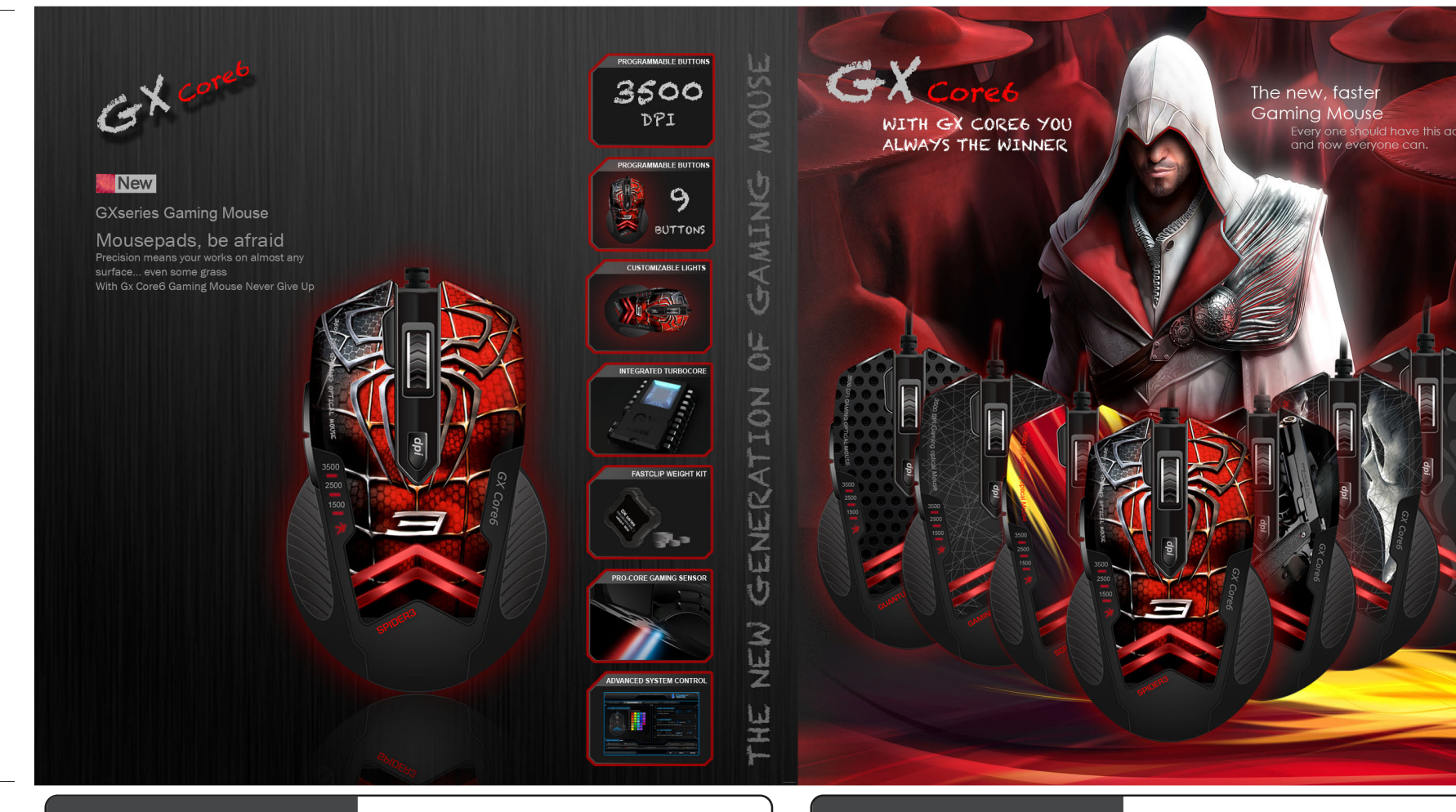

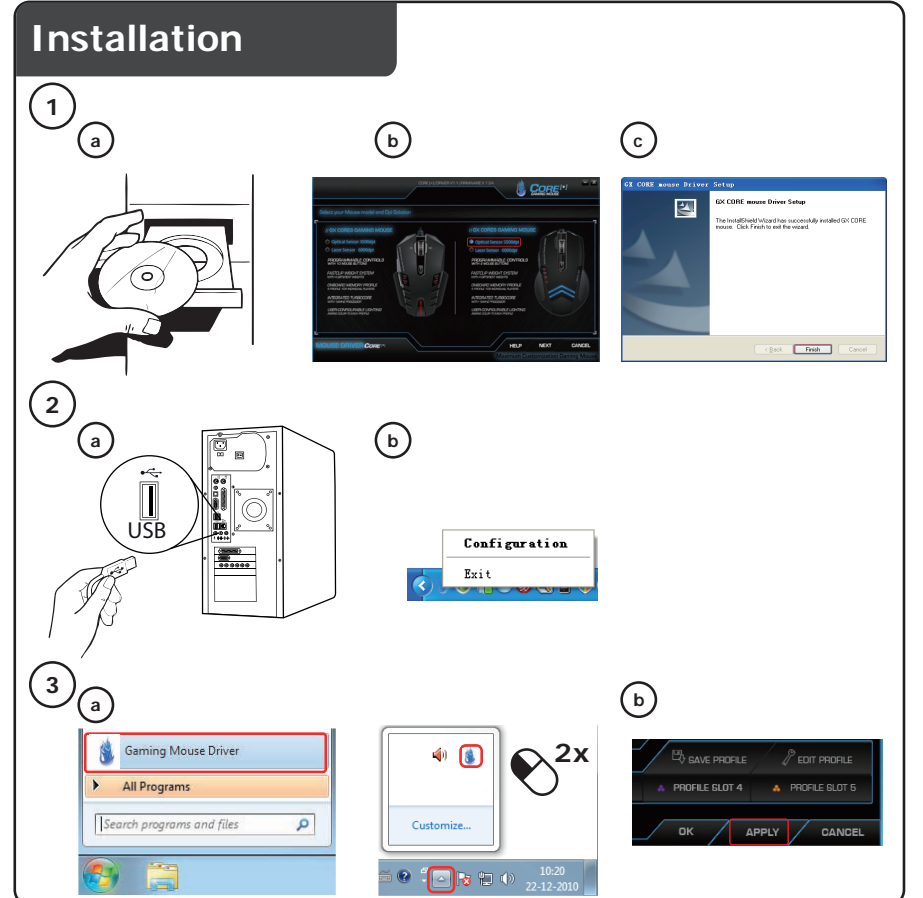

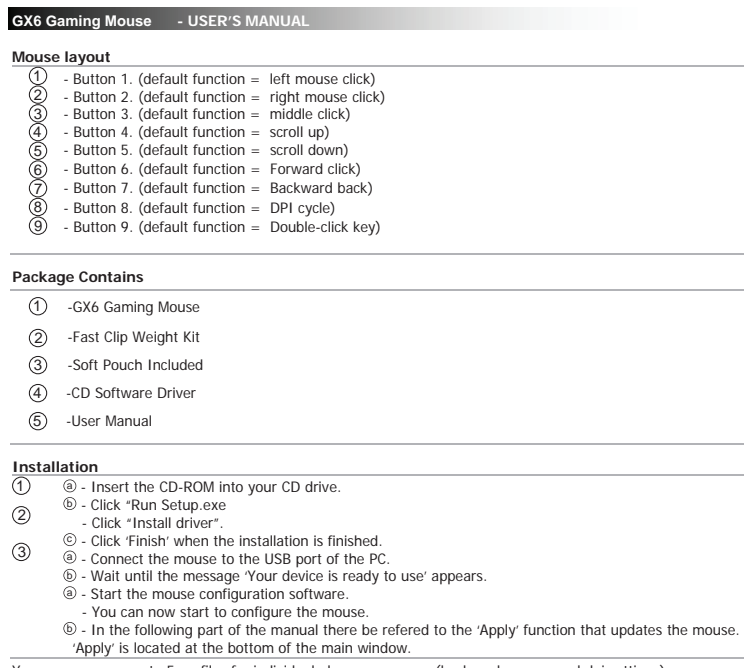

- You can program up to 5 profiles for individual players or games (keyboard macros and dpi settings), so you can play your way on other PC

1

You don't need to click on 'Apply' after every single change. You can make all the changes that you want and then click 'Apply' to update all changes directly to the mouse.

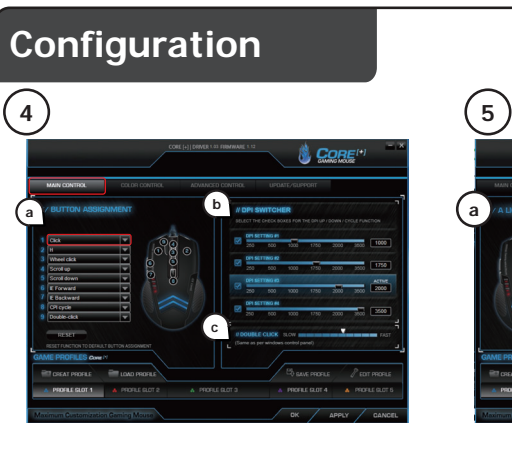

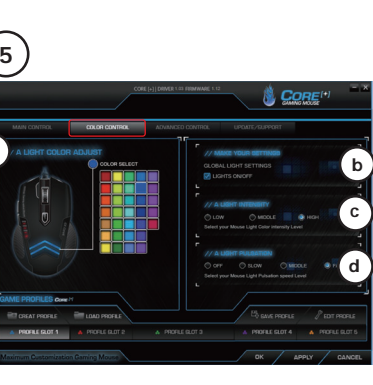

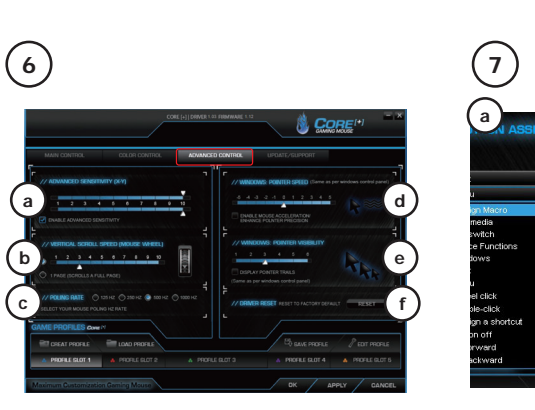

| GX6 G  | aming mouse - USER'S MANUAL                                                                                                    |
|--------|----------------------------------------------------------------------------------------------------|
| 4 MA   | AIN CONTROL                                                                                                    |
| (a)    | BUTTON ASSIGNMENT - Click on the button which you want to re-assign Click on the function that you want to assign Click on 'Apply'. → The mouse is beeing updated.                                                                                                    |
| ø      | DPI SWITCHER         In the 'Sensitivity' tab you can set 4 different DPI settings.         - Click on the DPI setting that you wish to adjust.         - Move the slider to the prefered DPI setting. (1000 – 3500), (the X and Y axis cannot be set seperatly)         - Click on 'Apply'. → The mouse is beeing updated. |
| ©      | DOUBLE CLICK - Adjust the performance of the mouse in the system - Double click to open the folder speed adjustment - Same the windows : Control Panel - Mouse - Mouse Properties                                                                                                    |
| (5) CO | LOR CONTROL                                                                                                    |
| (a)    | A LIGHT COLOR ADJUST<br>- The Color tab of the breathing lights<br>- Select your favourite color click "APPLY                                                                                                    |
| Ь      | MAKE YOUR SETTINGS                                                                                                    |
|        | <ul> <li>You can choose lights on/off to turn off or turn on breathing light</li> <li>Click on 'Apply'.          The mouse is beeing updated.     </li> </ul>                                                                                                    |
| C      | A LIGHT INTENSITY                                                                                                    |
|        | - You can adjust the "A Light intensity" setting to "Low" "MIDDLE", "HIGH"<br>Light effect type<br>Light effect option:<br>- full lightened (led constant on)<br>- breathing (led fades on/off).                                                                                                    |
| d      | A LIGHT PULSATION                                                                                                    |
|        | - Breathing off - slow - medium - fast                                                                                                    |
|        | <ul> <li>Click on 'Apply'. → The mouse is beeing updated.</li> </ul>                                                                                                    |
| (6) AI | DVANCED CONTROL                                                                                                    |
| a      | ADVANCED SENSITIVITY (X-Y) - Select the Sync Adjustment - Cancel the option XY axis can be separated from regulation                                                                                                    |

Mouse Layout 2 (4)(3)(5) (8) 9)  $(\mathbf{1})$ °°**6**°° **7** 8 8 Package Contains

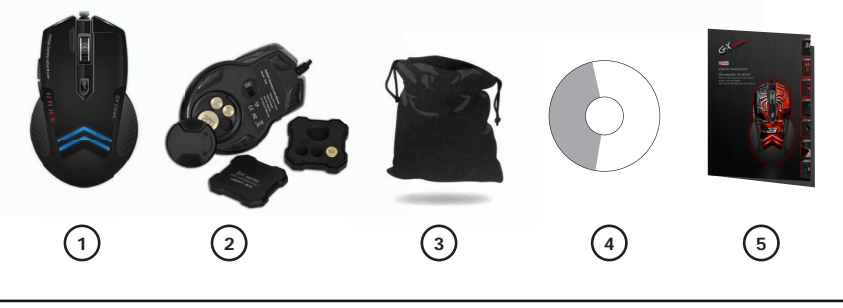

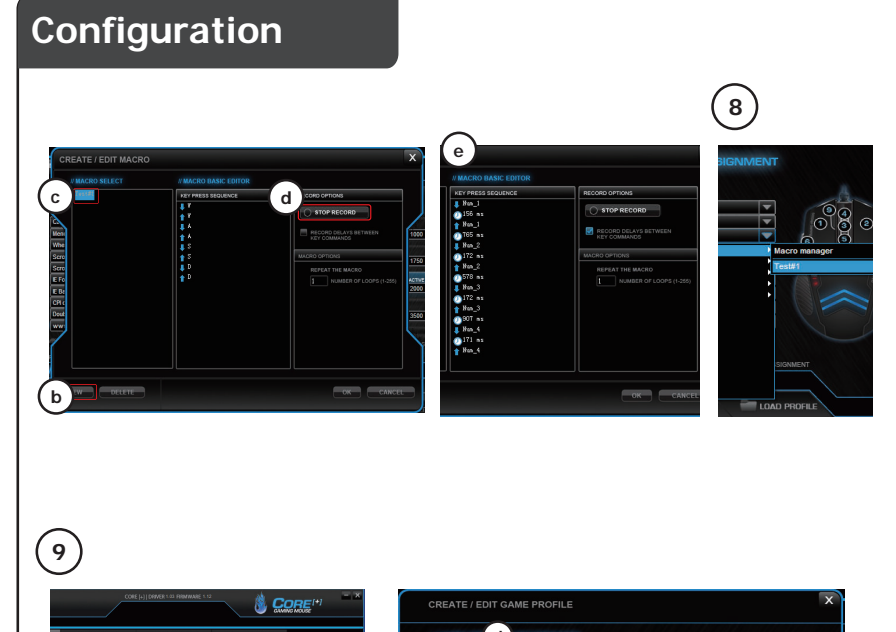

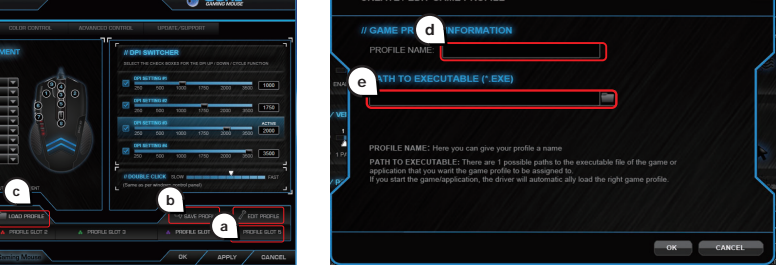

| X0 C     | aming Mouse - USER'S MANUAL                                                                                                    |
|----------|----------------------------------------------------------------------------------------------------|
| ©        | POLING RATE ( Data transmission speed adjustment )<br>- Standard optical mouse data transmission speed is 125Hz,during the gaming ,it can aim the target by<br>1000bz data transmission speed                                                                                                    |
| 6        | WINDOWS: POINTER SPEED (Same as per windows control papel.)                                                                                                    |
| U        | . Move the arrow to fine - tune the pointer speed                                                                                                    |
|          | - Click to select the option box to improve mouse movement accuracy                                                                                                    |
| e        | WINDOWS POINTER VISIBILITY                                                                                                    |
| U        | - After select ISPLAY POINTER TRAILS pulling the arrow to the location of the desired length is selected                                                                                                    |
| (f)      | DRIVER RESET/ Reset to factory default                                                                                                    |
| 0        | - When your setting is mixed. click the RESET then click the "APPLY to restore the setting.                                                                                                    |
| (7)      | Create a macro function (store a sequence of keys in the software)                                                                                                    |
| ~        | - Click on the button witch you want to re-assign.                                                                                                    |
| ۵        | - Click on 'Assign Macro'.                                                                                                    |
| ~        | - Click on 'Macro manager'.                                                                                                    |
| Ю        | - Click on 'New' to create a new macro.                                                                                                    |
| ©        | - Enter a name for your new macro.                                                                                                    |
| ٩        | - Click 'Start record' to start recording your macro.                                                                                                    |
| $\sim$   | - When you're finished creating your macro. Click 'Stop record'.                                                                                                    |
| ۲        | - By pressing the right mouse button in the 'key press sequence' window, you can add mouse events,                                                                                                    |
|          | Click (OK) when your done creating macros                                                                                                    |
| -        | - CICK OK WHEN your done creating macros.                                                                                                    |
| 8        | Assign a macro function (store a sequence of keys in the software)                                                                                                    |
|          | <ul> <li>Click on the button witch you want to re-assign.</li> </ul>                                                                                                    |
|          | - Hover on 'Assign Macro'.                                                                                                    |
|          | <ul> <li>Click on the macro that you wish to assign (like the macro that you just created).</li> </ul>                                                                                                    |
|          | - Click on 'Apply'. → The mouse is beeing updated.                                                                                                    |
| 9        | Profile settings                                                                                                    |
| (a)      | Changing a profile                                                                                                    |
|          | - Click one of the 5 profiles.                                                                                                    |
|          | - Click on 'Edit Profile'.                                                                                                    |
|          | - Give your profile a name.                                                                                                    |
|          |                                                                                                    |
|          | - Enter a path to an executable file on which this profile should be loaded automaticly.                                                                                                    |
|          | Enter a path to an executable file on which this profile should be loaded automaticly. (e)     Click on 'OK'.                                                                                                    |
| (b)      | Enter a path to an executable file on which this profile should be loaded automaticly.     (e)     - Click on 'OK'. Save a setup                                                                                                    |
| b        | Enter a path to an executable file on which this profile should be loaded automaticly.     (e)     Click on 'OK'.     Save a setup     Click on 'Save profile'.                                                                                                    |
| b        | Enter a path to an executable file on which this profile should be loaded automaticly. (e)     Click on 'OK'.     Save a setup     Click on 'Save profile'.     Enter a name for the mouse setup.                                                                                                    |
| ٥        | Enter a path to an executable file on which this profile should be loaded automaticly.      Click on 'OK'.     Save a setup     Click on 'Save profile'.     Enter a name for the mouse setup.     Click on 'Save'.                                                                                                    |
| ۵        | Enter a path to an executable file on which this profile should be loaded automaticly. (e)     Click on 'OK'.     Save a setup     Click on 'Save profile'.     Enter a name for the mouse setup.     Click on 'Save'.     Your mouse setup is now saved.                                                                                                    |
| 6        | Enter a path to an executable file on which this profile should be loaded automaticly.      Click on 'OK'.     Save a setup     Click on 'Save profile'.     Enter a name for the mouse setup.     Click on 'Save'.     Your mouse setup is now saved. Load your own settings                                                                                                    |
| 6        | Enter a path to an executable file on which this profile should be loaded automaticly. (a)     Click on 'OK'.      Save a setup     Click on 'Save profile'.     Enter a name for the mouse setup.     Click on 'Save'.     Your mouse setup is now saved.      Load your own settings     Click on 'Load profile'.     Click on 'Load profile'.                                                                                                    |
| ©        | Enter a path to an executable file on which this profile should be loaded automaticly.      Click on 'OK'.     Save a setup     Click on 'Save profile'.     Enter a name for the mouse setup.     Click on 'Save'.     Your mouse setup is now saved.     Load your own settings     - Click on 'Load profile'.     Select your own saved settings.                                                                                                    |
| <u>ه</u> | Enter a path to an executable file on which this profile should be loaded automaticly. (*)     Click on 'GK'.     Save a setup         Click on 'Save profile'.     Enter a name for the mouse setup.     Click on 'Save'.     Your mouse setup is now saved.     Load your own settings     Click on 'Load profile'.     Select your own saved settings.     Click on 'Open'.                                                                                                    |
| ٩        | <ul> <li>Enter a path to an executable file on which this profile should be loaded automaticly. (e)</li> <li>Click on 'OK'.</li> <li>Save a setup</li> <li>Click on 'Save profile'.</li> <li>Enter a name for the mouse setup.</li> <li>Click on 'Save'.</li> <li>Your mouse setup is now saved.</li> </ul> Load your own settings <ul> <li>Click on 'Load profile'.</li> <li>Select your own saved settings.</li> <li>Click on 'Open'.</li> <li>Click on 'Apply'. → The mouse is beeing updated.</li> </ul>        |
| ©        | <ul> <li>Enter a path to an executable file on which this profile should be loaded automaticly. <sup>(®)</sup></li> <li>Click on 'OK'.</li> <li>Save a setup <ul> <li>Click on 'Save profile'.</li> <li>Enter a name for the mouse setup.</li> <li>Click on 'Save'.</li> <li>Your mouse setup is now saved.</li> </ul> </li> <li>Load your own settings <ul> <li>Click on 'Load profile'.</li> <li>Select your own saved settings.</li> <li>Click on 'Apply'. → The mouse is beeing updated.</li> </ul> </li> </ul> |

VERTICAL SCROLL SPEED (MOUSE WHEEL)

 Scroll Wheel one notch to scroll the number of rows.
 To scroll 1PAGE pulley notch is selected for the screen